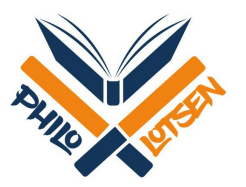

## **Eine Moodle-Umfrage erstellen**

## 1. Wählen Sie im gewünschten Reiter "Inhalte oder Tool hinzufügen" aus.

|            |          | Willkommen                                      | Seminarmaterialien                                                                                                    | Glossar                        | Aufgaben | Lernkarten | Zur Sitzung |              |
|------------|----------|-------------------------------------------------|----------------------------------------------------------------------------------------------------|--------------------------------|----------|------------|-------------|--------------|
|            |          | Technischer Su                                  | pport Datenbanken                                                                                                    | +                              |          |            |             |              |
|            |          | Information                                     | en zur Aufgabenbea                                                                                                    | arbeitung                      |          |            |             | Bearbeiten 🝷 |
|            |          | Aufgaben müss<br>bis 08.12<br>Aufgabenbe        | Aufgaben müssen jeweils bis <b>Sonntag 22 Uhr vor der jeweiligen Sitzung - Aufgabe 2 also</b><br><b>bis 08.12</b> bearbeitet worden sein, der obligatorische qualifizierte Kommentar zu einer<br>Aufgabenbearbeitung bis <b>Dienstag 22 Uhr - Aufgabe 2 also bis 10.12</b> . |                                |          |            |             |              |
|            |          |                                                 |                                                                                                    |                                |          |            |             |              |
|            |          | 🕂 🌖 Auf                                         | 🕂 🍐 Aufgabe 1 🖋 Bearbeiter                                                                                                    |                                |          |            |             | n <b>▼</b>   |
|            |          | 🕂 🍈 Übe                                         | 🕂 🍯 Übersicht der eingereichten Einträge 🖋 🛛 🛛 Bearbeiten                                                                                                    |                                |          |            |             |              |
|            |          | 🕂 🁌 Auf                                         | 🕂 💿 Aufgabe 2 🖋 Bearbeiten                                                                                                    |                                |          |            |             | n <b>*</b>   |
|            |          | 🕈 🎳 Auf                                         | 💠 🎳 Aufgabe 2: Übersicht der eingereichten Beiträge 🖋 🛛 🛛 Bearbeiten                                                                                                    |                                |          |            | n <b>-</b>  |              |
|            |          |                                                 | + Inhalte oder                                                                                                    |                                |          |            |             |              |
| Inh        | alte     | oder Tool anle                                  | gen                                                                                                    |                                | ×        |            |             |              |
| $\bigcirc$ | 823      | Kreuzworträtsel                                 | Mit dom Umfrago-Tool                                                                                                    | kännon Sio oir                 | 1000     |            |             |              |
| $\bigcirc$ | 1        | StudentQuiz                                     | Umfragen oder Evaluat                                                                                                    | ionsformulare                  | anlegen, |            |             |              |
| 0          | 31       | Terminfinder                                    | wofür Ihnen eine Reihe<br>Verfügung stehen. Die                                                                                                    | von Fragetype<br>Antworten kör | en zur   |            |             |              |
| $^{\circ}$ | <b>V</b> | Test                                            | est Personen zugeordnet oder anonym erfolgen.                                                                                                    |                                |          |            |             |              |
| 0          | <b>F</b> | Umfrage Ergebnisse und/oder exportieren Sie die |                                                                                                    |                                |          |            |             |              |

Daten später. Legen Sie Umfragen zentral an und setzen Sie sie in ausgewählten Kursen ein.

8 P

Æ

INHALTE

Wiki

Zertifikat

Bildergalerie

Buch Datei

Link/URL Textfeld

Textseite

Verzeichnis

Weitere Hilfe

Hinzufügen

Abbrechen

2. Wählen Sie das Tool "Umfrage" aus und klicken Sie auf "Hinzufügen".

3. Geben Sie der Umfrage einen Namen und wahlweise eine Beschreibung. (Die restlichen Einstellungen müssen Sie nicht verändern.) Klicken Sie anschließend auf "Speichern und anzeigen".

| Normaye zu Auigaben                               | TIITIZU  | and de le                                               | Alles aufklappen |
|---------------------------------------------------|----------|---------------------------------------------------------|------------------|
| <ul> <li>Allgemeines</li> </ul>                   |          |                                                         |                  |
| Name                                              | 0        | Umfrage zum Workload                                    |                  |
| Beschreibung                                      |          |                                                         | ß                |
| Verfügbarkeit                                     |          |                                                         |                  |
| <ul> <li>Einstellungen f ür Fragen und</li> </ul> | d Einträ | äge                                                     |                  |
| Nach der Abgabe                                   |          |                                                         |                  |
| • Weitere Einstellungen                           |          |                                                         |                  |
| Voraussetzungen                                   |          |                                                         |                  |
| Aktivitätsabschluss                               |          |                                                         |                  |
|                                                   |          | Speichern und zum Kurs Speichern und anzeigen Abbrechen |                  |

4. Fügen Sie unter "Elemente bearbeiten" eine Frage hinzu. In diesem Fall – also bei einer Frage, die nur eine Zahl als Antwort benötigt – wählen Sie den Fragentyp "Numerische Antwort".

## Umfrage zum Workload der Aufgaben 1-6

- I Imfraga zu 'Aufgaban' binzufügan

| Überblick                                | Elemente bearbeiten                | Vorlagen   | Auswertung | Einträge anzeigen |                   |
|------------------------------------------|------------------------------------|------------|------------|-------------------|-------------------|
| Frage hinzufüg                           | Numerische Antwor                  | rt 🜩       |            |                   |                   |
| <ul> <li>Aufgabe<br/>eingerei</li> </ul> | 2: Übersicht der<br>chten Beiträge | Direkt zu: | 4          | •                 | Unsere Begriffe 🕨 |

5. Geben Sie eine Frage in das Eingabefeld ein. Geben Sie unter "Bereich von" 10 und unter "Bereich bis" 240 ein. (Dies beschreibt den Bereich in Minuten, den die Studierenden für die jeweilige Aufgabe angeben können.) Schreiben Sie diesen Bereich wie im Beispiel auch in Klammern hinter die Frage.

Wichtig ist bei dieser Frage nach dem Workload auch, dass kein Häckchen bei "Erforderlich" gesetzt ist, damit Teilnehmer\*innen, die in diesem Fall Aufgabe 1 nicht bearbeitet haben, die Frage überspringen können. Fragebeispiel: "Wie viele Minuten - zwischen 10 und 240 - benötigten Sie für Aufgabe 1? (Bitte überspringen Sie die Frage, wenn Sie die Aufgabe nicht bearbeitet haben)"

Klicken Sie anschließend auf "Element speichern". Auf diese Weise können Sie so viele weitere Fragen hinzufügen, wie Sie möchten.

| Überblick                   | Elemente bearbeiten | Vorlagen | Auswertung  | Einträge anzeigen                                                                                 |  |  |  |  |
|-----------------------------|---------------------|----------|-------------|---------------------------------------------------------------------------------------------------|--|--|--|--|
| <ul> <li>Numeria</li> </ul> | Numerische Antwort  |          |             |                                                                                                   |  |  |  |  |
|                             |                     |          | Erforderlic | h                                                                                                 |  |  |  |  |
| Frage                       |                     |          | Wie viele M | inuten - zwischen 10 und 240 - benötigten Sie für Aufgabe 1? (Bitte überspringen Sie die Frage, v |  |  |  |  |
| Textfeld                    |                     |          |             |                                                                                                   |  |  |  |  |
| Bereich vor                 | 1                   |          | 10          |                                                                                                   |  |  |  |  |
| Bereich bis                 |                     |          | 240         |                                                                                                   |  |  |  |  |
| Position                    |                     |          | 1 🕈         |                                                                                                   |  |  |  |  |
|                             |                     |          | Element spe | sichern Abbrechen                                                                                 |  |  |  |  |
|                             |                     |          |             |                                                                                                   |  |  |  |  |

Umfrage zum Workload der Aufgaben 1-6

Fertig! Die Umfrage kann nun von den Studierenden bearbeitet werden.